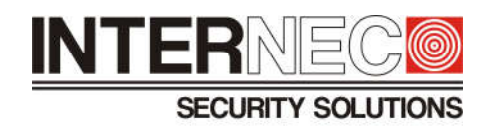

## Łączenie nagrań z rejestratora w jeden plik w programie i7-VMS v.2

 W programie przechodzimy do Konfiguracji systemu (na pasku narzędzi Narzędzia > Konfiguracja systemu). Następnie przechodzimy do zakładki Widok na żywo i odtwarzanie. Parametr Scal pobrane pliki wideo przestawiamy na żądaną wielkość scalonego pliku.

|                                                                                                    | Konfiguracja Sys                                                                                                    | temu                                                                             |             |        |
|----------------------------------------------------------------------------------------------------|----------------------------------------------------------------------------------------------------|----------------------------------------------------------------------------------|-------------|--------|
| Ogólne   Image: State of the state of the stat | Ustaw parametry widoku na żywo i odtw<br>(np. Format zrzutów zdj. tryb scalania p                                                                                                    | varzania<br>oobranych plików wideo, i                                            | td.)        |        |
| Pik   Pasek narzędzi   Dźwięk alarmu   E-mail   Wideofon                                                                                                    | Format zrzutów zdję:<br>Scal pobrane pliki wideo:<br>Wyszukaj plik wideo przechowywany w:                                                                                                    | JPEG<br>1 GB<br>Serwer zapisu i urządz.                                          | ▼<br>▼<br>▼ |        |
|                                                                                                    | Odtwarzanie wstępne dla:<br>Vłącz wyświetlanie paska narzędzi<br>Priorytet odtwarzania nagrań na serw<br>Vznów stan podglądu na żywo po res<br>Rozłącz wideo w tle w podglądzie na<br>Włącz powiększanie kółkiem<br>Przeskocz niepowiązane nagrania w | 30s<br>erze zapisu<br>starcie<br>pojedynczym oknie<br>trakcie odtwarzania nagrań | ivca        |        |
|                                                                                                    |                                                                                                    |                                                                                  | Domyślnie   | Zapisz |

2. Następnie przechodzimy do **Zdalnego odtwarzania** (na pasku narzędzi Widok > Zdalne odtwarzanie). Przeciągamy na ekran wybraną kamerę z dodanego wcześniej rejestratora, po czym klikamy na ikonkę pobierania (zaznaczono na obrazku).

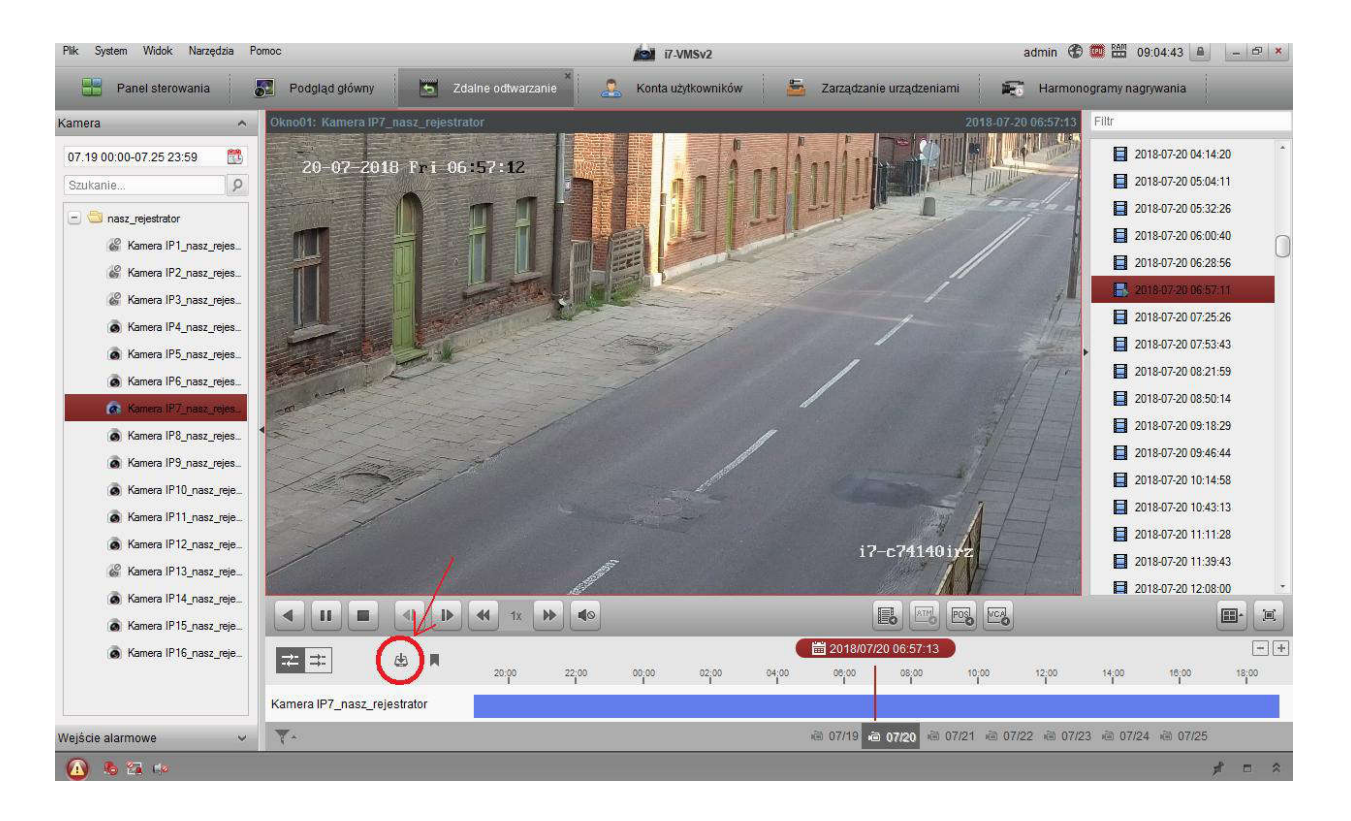

3. W oknie, które się pojawiło wybieramy **Pobieranie wg daty**, a następnie ustalamy okres czasu, z którego chcemy pobrać nagrania. Po kliknięciu przycisku **Pobierz** nagrania zostaną pobrane, scalone do plik(ów) o wybranym wcześniej rozmiarze i zapisane w folderze ustawionym w Konfiguracja systemu > plik.

|                  | Początek            |          | Koniec              |     |   |                 |
|------------------|---------------------|----------|---------------------|-----|---|-----------------|
| 🕑 Czas trwania 1 | 2018-07-20 07:00:00 | <b>2</b> | 2018-07-20 07:05:00 |     | c |                 |
| 📃 Czas trwania 2 | 2018-07-19 00:00:00 |          | 2018-07-25 23:59:59 | 8.8 | c | $ \rightarrow $ |
| 📃 Czas trwania 3 | 2018-07-19 00:00:00 |          | 2018-07-25 23:59:59 | 88  | С |                 |
| 📃 Czas trwania 4 | 2018-07-19 00:00:00 |          | 2018-07-25 23:59:59 | 88  | C |                 |
|                  |                     |          |                     |     |   |                 |
|                  |                     |          |                     |     |   |                 |